### HAZIR BEYAN SİSTEMİ ÜZERİNDNE ÜCRET GELİRLERİNİN BEYAN EDİLMESİ

1- <u>https://hazirbeyan.gib.gov.tr/#/</u> web sitesi üzerinden yıllık gelir vergisi beyannamelerinin hazırlanarak onaylandığı sisteme, e-devlet yöntemi ile giriş yapılır.

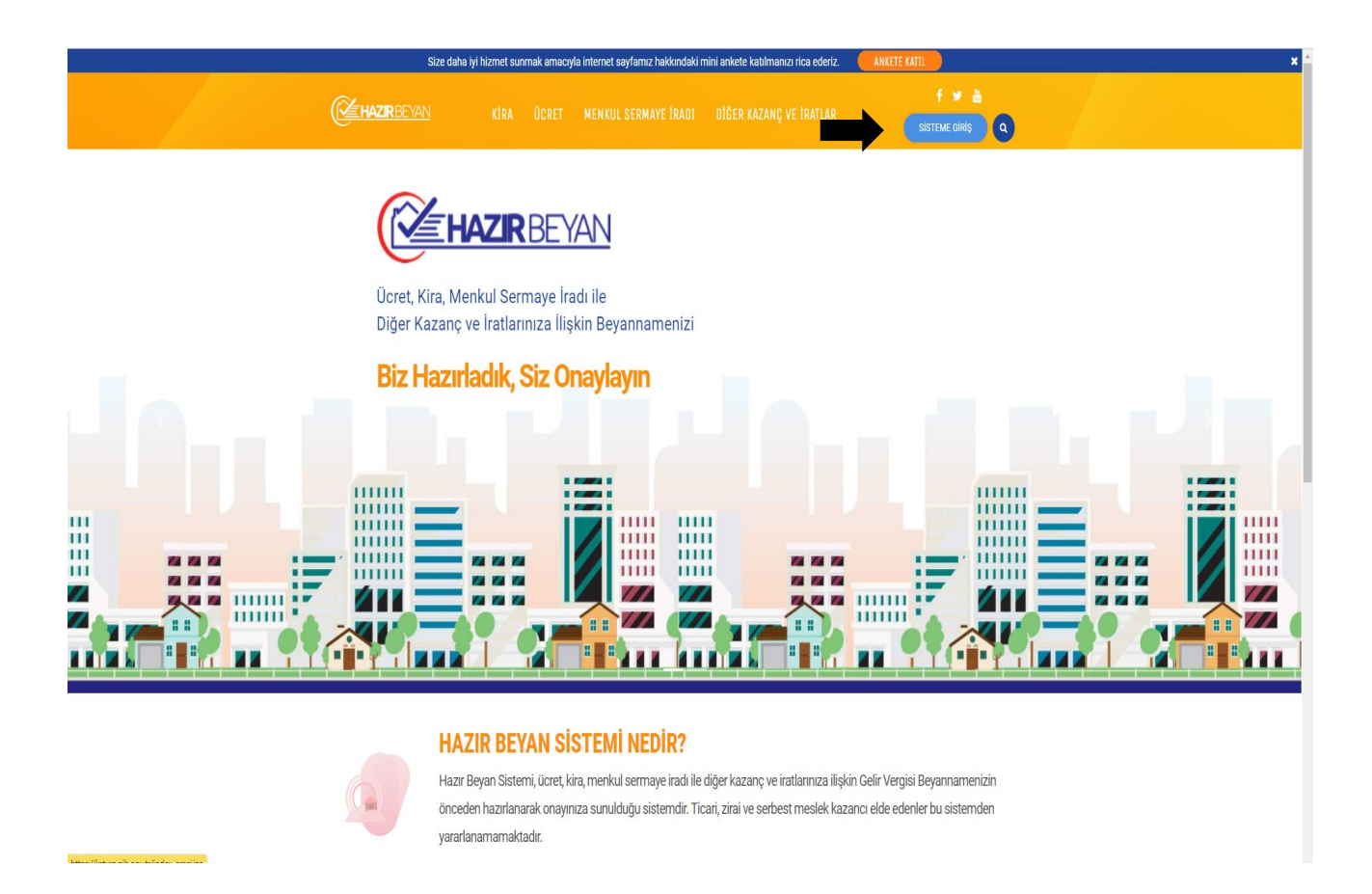

2- Açılan Sayfada yer alan "Beyanname Doldur" seçeneği seçilerek devam edilir ve gelen sayfada "2021 Beyanname Doldur" tıklanır.

| ← → C (ii intvrg.gib.gov.tr/intvrg             | _side/main.jsp?token=a                            | 8e494a9911579391                       | e9cda17a25f86                       | 56d840e39723d               | 4f72f9a800e                | fee0f3f524394202a9802a2432fa0bfa5d579f634128b72a9856850f1b4457f399c6d965e0 | • 🖻 🛧 | 8 :         |
|------------------------------------------------|---------------------------------------------------|----------------------------------------|-------------------------------------|-----------------------------|----------------------------|----------------------------------------------------------------------------|-------|-------------|
| GELİR İDARESİ BAŞKANLIĞI                       | Ana Sayfa                                         | Bilgilendirme                          | Mevzuat                             | Duyurular                   | İletişim                   |                                                                            |       | Obreni Çêrş |
| 🕋 Hazir Beyan X                                |                                                   |                                        |                                     |                             |                            |                                                                            |       | ÷.          |
| Hazir Beyan 🗇                                  | Hazır Bevan Sist                                  | emine Hos Gel                          | ldiniz.                             |                             |                            |                                                                            |       | _           |
| Bilgi                                          | Savu                                              | ,                                      |                                     |                             |                            |                                                                            |       |             |
| Beyanname Doldur                               |                                                   |                                        |                                     |                             |                            |                                                                            |       |             |
| Anlaşmalı Banka Kartı-Kredi Kartı ile Ödeme    |                                                   |                                        |                                     |                             |                            |                                                                            |       |             |
| Ödemelerim ve Alındılarım                      | <ul> <li>Ücret, Kira, I<br/>"Bevanname</li> </ul> | Nenkul Serma<br>Doldur" menü           | i <b>ye İradı ile</b><br>İsünden ko | e Diğer Kaz<br>ontrol edip  | anç ve İr<br>istediğini:   | atlarınıza ilişkin beyannamenizi<br>z değişiklikleri, vaptıktan, sonra     |       |             |
| Sicil Bilgilerim                               | onaylayabilirsi                                   | niz.                                   |                                     |                             |                            |                                                                            |       |             |
| Beyannamelerim                                 |                                                   |                                        |                                     |                             |                            |                                                                            |       |             |
| Kira Beyani Özet Bilgi                         | Sadece kira o                                     | elirinize iliskin t                    | pevanname                           | verecek ise                 | iz, "Beva                  | nname Doldur" menüsünden ilgili                                            |       |             |
| Ücret Beyanı Özet Bilgi                        | yılı seçerek k                                    | arşınıza açık o<br>ve iratlara ilişkir | olarak geler                        | n bilgileri do              | ldurarak (                 | ücret, menkul sermaye iradı İle<br>yannamenizi onaylayabilirsiniz          |       |             |
| Menkul Sermaye İradı Beyanı Özet Bilgi         | diger nazariş i                                   | io natara myra                         | r alamara bi                        | ngi gingi yap               | nadany be                  | yunnunnina ondynyuunnina.                                                  |       |             |
| Diğer Kazanç ve İratlar Beyanı Özet Bilgi      |                                                   |                                        |                                     |                             |                            |                                                                            |       |             |
| Beyan Etliğim Gayrimenkullerim                 | <ul> <li>Önceden haz<br/>gavrimenkul b</li> </ul> | zırlanmış beya<br>bilgisi bulunmu      | annamenizd<br>vor ise va            | le kira gel<br>da kira geli | rinize iliş<br>inizi elder | kin herhangi bir banka veya<br>n (nakit) tahsil etti iseniz. lütten        |       |             |
| Adıma Yapılan Kira Ödemeleri ve Kesintileri    | gerekli bilgiler                                  | kendiniz girere                        | ek beyannai                         | menizi oluştı               | irunuz.                    |                                                                            |       |             |
| Adıma Yapılan Menkul Sermaye İradı Kesintileri |                                                   |                                        |                                     |                             |                            |                                                                            |       |             |
| Ücret Gelirlerim ve Kesintileri                | • 2021 vilinda e                                  | elde ettiăiniz ve                      | e bevan edi                         | lmesi gerek                 | n ücret, r                 | nenkul sermave iradı veva diğer                                            |       |             |
| Gayrimenkul Satışlarım                         | kazanç ve i                                       | ratlarınıza ilişi                      | kin olarak                          | beyanname                   | verecel                    | iseniz, "Beyanname Doldur"<br>nili tablolari aktif bale getirin            |       |             |
| Sigorta Bilgilerim                             | doldurduktan                                      | sonra beyanna                          | menizi onay                         | /layabilirsiniz             |                            | gin tablolari aktir nale getirip                                           |       |             |
| Adres Numarası Bulma                           |                                                   |                                        |                                     |                             |                            |                                                                            |       |             |
| İstisna Dilekçesi Vermek İstiyorum             | • 2021 vili ice                                   | risinda 7.000                          | TI üzeri                            | mesken k                    | ira geliri                 | nizin vanında hevanı gerekin                                               |       |             |
| Apiklama Yapmak İstiyorum                      | gerekmediğine                                     | e bakılmaksızır                        | ayrı ayrı ve                        | eya birlikte e              | de ettiğin                 | z ücret, menkul sermaye iradı,                                             |       |             |
| Vergi Hesaplama                                | 190.000 TL'yi                                     | geçmesi halind                         | le 7.000 TL'                        | lik mesken is               | tisnasında                 | an yararlanamazsınız.                                                      |       |             |
| İhbər Bildirimi                                |                                                   |                                        |                                     |                             |                            |                                                                            |       |             |
| Uygulama Videoları                             | Vardum Dobba                                      | riari lla Ciatam                       | Kullonum M                          | Idealar: Join               | ddau un i T                |                                                                            |       |             |
| Güvenli Çıloş                                  | raiulm Renbe                                      | men ne Sistem                          | runanim vi                          | ideoian için                | ikiayiniz.                 |                                                                            |       |             |
|                                                |                                                   |                                        |                                     |                             |                            |                                                                            |       |             |
|                                                |                                                   |                                        |                                     |                             |                            |                                                                            |       |             |
|                                                |                                                   |                                        |                                     |                             |                            |                                                                            |       |             |

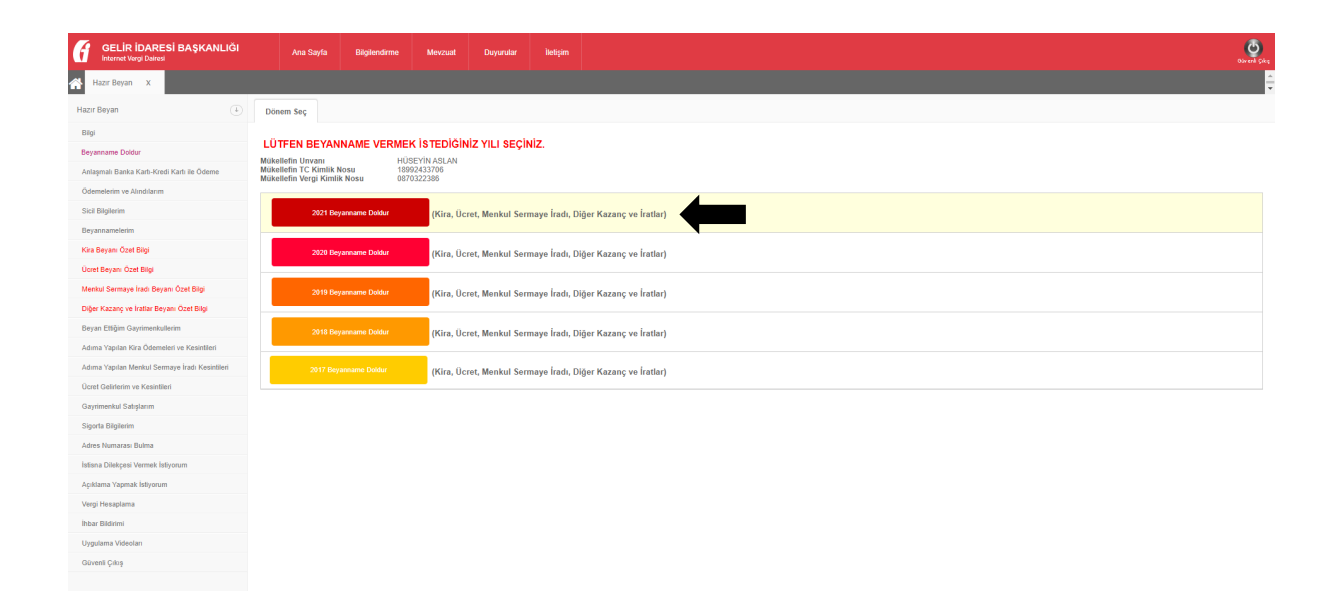

3- Açılan sayfada kişisel bilgilerinizin yer aldığı gelir vergisi beyannamesinin boş formatına ulaşmış olacaksınız. Söz konusu online Gelir Vergisi Beyannamesi 7 başlıktan oluşmaktadır;

## 1- SICIL BILGILERINIZ

Adi Soyad, T.C. Kimlik Numarası ve Vergi Dairesi bilgileriniz, hazır bir şekilde aktarılır. Çoğu zaman herhangi bir işlem yapmanıza gerek yoktur.

### 2- ILETIŞİM BİLGİLERİNİZ (İkametgah Adresi, E-Posta, Telefon)

İletişim bilgileriniz yer aldığı bölümdür. İrtibat telefonu ve e posta adresinizi yazmanız gerekir.

| GELİR İDARESİ BAŞKANLIĞI                       | Ana Sayfa Bilgelendimme Mevzuat Doyundar liettijim                                                                                                    |
|------------------------------------------------|----------------------------------------------------------------------------------------------------|
| 🕋 Hazır Beyan X                                |                                                                                                    |
| Hazır Beyan 🛞                                  | Dönem Seç Hazır Beyan_2021_16992433706 X                                                                                                    |
| Bilgi                                          |                                                                                                    |
| Beyanname Doldur                               | Gelir Idaresi Başkanlığı YILLIK GELIR VERGISI BEYANNAMESI 1001 D                                                                                                    |
| Anlaşmalı Banka Karlı-Kredi Karlı ile Ödeme    | Diğer Kazanç ve İratlardan İbaret Olanlar İçin)                                                                                                    |
| Ödemelerim ve Alındılarım                      | Πίκκατι                                                                                                    |
| Sicil Bilgilerim                               | 2021 yılına alt Önceden Hazırlanmış Gelir Vergisi Beyannameniz aşağıda yer almaktadır.                                                                                                    |
| Beyannamelerim                                 | Lütfen aşağıdaki bilgilerinizi kontrol ederek,varsa eksiklik, hata veya yanlışlıkları düzeltip Beyannamenizi onaylayarak gönderiniz.                                                                                                    |
| Kira Beyani Özet Bilgi                         | Beyannamenizi kısmi olarak doldurup daha sonra tamamlayıp onaylamak üzere Sistemden çıkış yapmak için GÜVENLİ ÇIKIŞ butonunu kullanabilirsiniz.                                                                                           |
| Ucret Beyani Ozet Bilgi                        | Beyannamenizin verilmiş kabul edilebilmesi için, gerekli bilgilerinizin girilmesinin ardından "Beyannameyi Onaylamaya Geç" ve ardından "Onay"<br>terrada araztırada Buyanamenizin Onavlarına Tabalıklık Manarama kara terrada araştıradı. |
| Menkul Sermaye Iradi Beyani Ozet Bigi          | butonan vasitasiya beyannamenzin Onaylanmasi ve ranakkuk kumarasi almasi gerekinektetur.                                                                                                    |
| Bevan Ettőim Gavrimankullarim                  |                                                                                                    |
| Adıma Yapılan Kira Ödemeleri ve Kesintileri    | 1 - SICIL BILGILERINIZ                                                                                                    |
| Adıma Yapılan Menkul Sermaye İradı Kesintileri | Soyad<br>T.C. Kimlik No                                                                                                    |
| Ücret Gelirlerim ve Kesintileri                | Vergi Dairesi                                                                                                    |
| Gayrimenkul Satışlarım                         | 2 - İLETİŞİM BİLGİLERİNİZ (İkametgah Adresi, E-Posta, Telefon)                                                                                                    |
| Sigorta Bilgilerim                             | Mahalle / Köy / Bucak<br>Cadde / Sokak / Bulvar                                                                                                    |
| Adres Numarası Bulma                           | Bina No Bina No DİKKAT: Adres bilgileriniz Sisteme giriş yaptığınız an itibariyle MERNİS'ten Anya Maya Maya Maya Maya Maya Maya Maya M                                                                                                    |
| İstisna Dilekçesi Vermek İstiyorum             | li / liçe alınmaktadır.                                                                                                    |
| Açıklama Yapmak İstiyorum                      |                                                                                                    |
| Vergi Hesaplama                                | İrtibat telefonu(*) DİKKAT: Sizlere daha iyi hizmet sunabilmemiz için lütfen güncel ve                                                                                                    |
| İhbər Bildirimi                                | E-Posta ulaşılabilir telefon ve e-posta bilgilerinizi giriniz.                                                                                                    |

# 3- BEYAN EDİLECEK GELİRLERİNİZ

Bu bölüm altında 4 farklı gelir türünde elde edilen gelirlerin beyan edilmesi mümkündür. Bu dökümanın konusu yalnızca ücret gelirleri olduğundan, bu çerçevede elde edilen gelirlerin beyan edilmesi üzerinde durulacaktır.

| GELİR İDARESİ BAŞKANLIĞI  | Ana Sayfa Bilglendime Mevzaat Duyurular lilelgim                                                                                                    |
|---------------------------|----------------------------------------------------------------------------------------------------|
| 🕆 Hazır Beyan x           |                                                                                                    |
| Açıklama Yapmak İstiyorum |                                                                                                    |
| Vergi Hesaplama           | irtibat telefonu(*) DİKKAT: Sizlere daha iyi hizmet sunabilmemiz için lütfen güncel ve                                                                                     |
| İhbər Bildirimi           | E-Posta ulaşılabilir telefon ve e-posta bilgilerinizi giriniz.                                                                                                    |
| Uygulama Videolan         | 3.A - BEYAN EDILECEK GAYRIMENKUL SERMAYE İRADI - KİRA GELİRLERİNİZ                                                                                                    |
| Güvenli Çıkış             | 01 01 2021 - 31 12 2021 tarihlari irin ulluk nalir varnici havannamasiyla havan atmak zorunda olduğunuz kira nalirləriniz yarea hu alanı doldurunuz 🚺                      |
|                           | Kira Gelirlerinizin Beyanına İlişkin Rehbere Ulaşmak İçin <u>Tıklayınız</u> .                                                                                              |
|                           | 0.3.B BEYAN EDİLECEK ÜCRET GELİRLERİNİZ                                                                                                    |
|                           |                                                                                                    |
|                           | 01.01.2021 - 31.12.2021 tarimeni için yıllık gelir vergisi beyannamesiyle beyan etmek zorunda olduğunuz ücret gelirleriniz varsa bu alanı<br>doldurunuz.                   |
|                           | oorot Gennermaan oo jamma mynni remooro ongenaa tym <u>minu jamaa</u>                                                                                                    |
|                           |                                                                                                    |
|                           | 03.C - BETAN EDILECEK MENKUL SERMATE IRADI GELIRLERINIZ                                                                                                    |
|                           | 01.01.2021 - 31.12.2021 tarihleri için yıllık gelir vergisi beyannamesiyle beyan etmek zorunda olduğunuz menkul sermaye iradı gelirleriniz varsa bu 🚯<br>alanı doldurunuz. |
|                           | Menkul Sermaye İradı Gelirlerinizin Beyanına İlişkin Rehbere Ulaşmak İçin <u>Tıklayınız.</u>                                                                               |
|                           |                                                                                                    |
|                           | Ø 3.D - BEYAN EDİLECEK DİĞER KAZANÇ VE İRAT GELİRLERİNİZ                                                                                                    |
|                           | 01.01.2021 - 31.12.2021 tarihleri için yıllık gelir vergisi beyannamesiyle beyan etmek zorunda olduğunuz diğer kazanç ve iratlarınız varsa bu alanı 🛛 🔞                    |
|                           | adıdarunuz.<br>Diğer Kazanç ve İrat Gelirlerinizin Beyanına İlişkin Rehbere Ulaşmak İçin <u>Tıklayınız.</u>                                                                |

3.B Beyan Edilecek Ücret Gelirleriniz bölümü tıklandığında ücret gelirlerinizi ve bu ücret gelirlerinden kesilen gelir vergilerini gireceğiniz alanlar gelecektir. Her bir işverenden elde edilen ücret gelirleri ayrı satırda beyan edilmelidir. Bu çerçevede her bir işveren için Satır Eklenmelidir.

| 001           | RET GELIKLERINIZE II           | LIŞKIN BILGILI                 |                                          |                                          |                                 |            |        |                     |                       |                                                                                |           |
|---------------|--------------------------------|--------------------------------|------------------------------------------|------------------------------------------|---------------------------------|------------|--------|---------------------|-----------------------|--------------------------------------------------------------------------------|-----------|
|               | Ücretin Türü (*)               | Elde Edildigi<br>Süre (Ay) (*) | İşverenin Adı, Soyadı veya<br>Unvanı (*) | İşverenin TC veya<br>Vergi Kimlik No (*) | Ücretin Gayrisafi<br>Tutarı (*) | İndirimler |        | Safi Ücret (Matrah) | Kesilen Gelir Vergisi | Beyan<br>Edilecek<br>Gelirin<br>Tespiti<br>İçin Bir<br>Ücret<br>Seçiniz<br>(*) | Satır Sil |
| 1             | Seçiniz 🗸                      | Seçiniz 🗸                      |                                          |                                          | 0,00                            |            | 0,00 🗐 | 0,00                | 0,00                  |                                                                                | Satır Si  |
| 2             | Seçiniz 🗸                      | Seçiniz 🗸                      |                                          |                                          | 0,00                            |            | 0,00   | 0,00                | 0,00                  |                                                                                | Satir S   |
|               |                                |                                |                                          |                                          |                                 |            |        |                     |                       |                                                                                | Toplam 2  |
| S<br>ÜCF      | RET TOPLAMLARI                 |                                |                                          |                                          |                                 |            |        |                     |                       |                                                                                |           |
| eyar<br>utarı | na Tabi Ücretin Gayrisafi<br>I |                                | 0,00                                     |                                          |                                 |            |        |                     |                       |                                                                                |           |
| crett         | ten İndirimler                 |                                | 0,00                                     |                                          |                                 |            |        |                     |                       |                                                                                |           |
| alan          | ücret Geliriniz (Matrah)       |                                | 0,00                                     |                                          |                                 |            |        |                     |                       |                                                                                |           |
|               | - Colle Manual                 |                                |                                          |                                          |                                 |            |        |                     |                       |                                                                                |           |

İlgili Satırlara ilişkin açıklamalar aşağıdaki gibidir;

Ücretin Türü :Bu bölümde Ücret (İşveren tabi ve belirli bir işyerine bağlı.....) seçeneği seçilmelidir.

Elde Edildiği Süre (Ay): İlgili işyerinde çalışılan ay işaretlenmelidir.

İşverenin Adı, Soyadı veya Unvanı: Çalıştığınız şirketlerin unvanı yazılmalıdır.

İşverenin TC veya Vergi Kimlik No : Çalıştığınız şirketlerin vergi kimlik numaraları yazılmalıdır.

Ücretin Gayrisafi Tutarı : Bu tutar ilgili şirkette çalıştığınız süre boyunca elde etmiş olduğunuz gelirlerin, gayrisafi tutarını ifade eder. Çalıştığınız şirkette bir yıl boyunca vergi kesintisi öncesi elde edilen geliri ifade eder, ve "kümülatif vergi matrahı " olarak, en son bordronuzda yer alır. Bu tutarı doğru bir şekilde tespit etmenin 2 yolu vardır;

- a- En son aya ait bordroda yer alan kümüllatif vergi matrahı, yer alıyorsa bu tutarı esas almak.
- b- Çalıştığınız süre boyunca adınıza düzenlenmiş bordrolarda yer alan "vergi matrahı" satırında yer alan tutarları toplamak. Her ayın bordrosunda o ay elde edilen gelire ilişkin bir vergi matrahı tutarı mevcut olmalı. İşte bu vergi matrahı tutarlarının toplamı, Ücretin Gayrisafi tutarını verecektir.

İndirimler: İndirimler bölümüne giriş yaparak açıklamaları da dikkate almak suretiyle, indirimlerin girişini yapabilirsiniz. Çoğu zaman şahsınız tarafından ödenen "Hayat/Şahıs Sigorta Primleri(\*) (GVK Md.63/3" bölümünü doldurulabilmektedir.

"Ücretlinin şahsına, eşine ve küçük çocuklarına ait hayat sigortası poliçeleri için hizmet erbabı tarafından ödenen primlerin %50'si ile ölüm, kaza, sağlık, hastalık, engellilik, işsizlik, analık, doğum ve tahsil gibi şahıs sigorta poliçeleri için hizmet erbabı tarafından ödenen primler"

Safi Ücret (Matrah): Girdiğiniz verilere göre otomatik doldurulacaktır.

Kesilen Gelir Vergisi: Size ödenen ücretler üzerinden hesaplanan gelir vergisi esasında, şirketiniz tarafından vergi dairesine ödenmektedir. İşte sizin ücretinizden kesilmek suretiyle vergi dairesine ödenen bu kesinti tutarlarını burada düşmeniz gerekmektedir. Bu tespit etmek için;

a- Çalıştığınız süre boyunca adınıza düzenlenmiş bordrolarda yer alan "gelir vergisi" satırında yer alan tutarları toplamak. Her ayın bordrosunda o ay elde edilen gelire ilişkin bir gelir vergisi

tutarı mevcut olmalı. İşte bu gelir vergisi tutarlarının toplamı, "Kesilen Gelir Vergisi" tutarını verecektir.

| 1       Ucretin Turu (*)       Edde Eddition<br>State Eddition<br>(*)       Impresentin Add. Soyand: veryon<br>(*)       Impresentin TC: veryon<br>(*)       Ucretin Gayritanti<br>Intern (*)       Indemmer       Sati Ucret (Matran<br>(*)       Keatlen Gelf: Vergiai         1       Ucreti (figuremen tabl: ve bar)       11       xxxxxxxxxxxxxxxxxxxxxxxxxxxxxxxxxxxx                                                                                                    | Beyan<br>Edilecek<br>Gelirin                   |           |
|----------------------------------------------------------------------------------------------------|------------------------------------------------|-----------|
| 1         Ücret (tyverene tabl ve be v         11         v         xxxxxxxxxxxxxxxxxxxxxxxxxxxxxxxxxxxx                                                                                                    | Tespiti<br>İçin Bir<br>Ücret<br>Seçiniz<br>(*) | Satır Sil |
| 2         Ücret (lyserese tabi ve be v         12         yyyyyyyy         222222222         154 062.00         0.00         154 062.00         36 666.60         36 666.60         36 666.60         36 666.60         36 666.60         36 666.60         36 666.60         36 666.60         36 666.60         36 666.60         36 666.60         36 666.60         36 666.60         36 666.60         36 666.60         36 666.60         36 666.60         36 666.60         36 666.60         36 666.60         36 666.60         36 666.60         36 666.60         36 666.60         36 666.60         36 666.60         36 666.60         36 666.60         36 666.60         36 666.60         36 666.60         36 666.60         36 666.60         36 666.60         36 666.60         36 666.60         36 666.60         36 666.60         36 666.60         36 666.60         36 666.60         36 666.60         36 666.60         36 666.60         36 666.60         36 666.60         36 666.60         36 666.60         36 666.60         36 666.60         36 666.60         36 666.60         36 666.60         36 666.60         36 666.60         36 666.60         36 666.60         36 666.60         36 666.60         36 666.60         36 666.60         36 666.60         36 666.60         36 666.60         36 666.60         36 666.60         36 666.60         < |                                                | Sahr      |
| Sar EXe<br>OCRET TOPLAMLARI<br>Beyana Tabi Ocretin Gayrisafi<br>Tel 176.36                                                                                                    |                                                | Sahr      |
| Sair Elde<br>ÜCRET TOPLAMLARI<br>Beyana Tabi Ücretin Gayrisafi<br>Totai<br>791 178.38                                                                                                    |                                                | Toplan    |
| Begana Tabi Ucretin Gayrisafi 791.176.38                                                                                                    |                                                |           |
| Tutan 191.116,38                                                                                                    |                                                |           |
| Landdon Indianalan (AAAAA                                                                                                    |                                                |           |
| Octeten manimer 4 0000                                                                                                    |                                                |           |
|                                                                                                    |                                                |           |

Beyan Edilecek Gelirin Tespiti İçin Bir Ücret Seçiniz: Daha düşük olan ücreti seçebilirsiniz.

Elde edilen ücretler ve bu ücretler üzerinden hesaplanan vergiler Ücret Toplamları olarak, beyannameye dahil edilir.

#### 4- GELİR TOPLAMA

Beyana tabii bütün gelirlerinizin toplandığı bölümdür. Herhangi bir işlem yapılmasına gerek yoktur.

| KAR        | ZARAR                                                                 |
|------------|-----------------------------------------------------------------------|
| 0,00       | 0,00                                                                  |
| 787.176,36 |                                                                       |
| 0,00       |                                                                       |
| 0,00       |                                                                       |
| 787.176,36 | 0,00                                                                  |
| 787.176,36 |                                                                       |
|            | 0,00                                                                  |
|            | KAR<br>0.00<br>767.176.36<br>0.00<br>0.00<br>787.176.38<br>787.176.38 |

# 5- GELİRDEN YAPILACAK İNDİRİMLER

Gelir vergisi beyannamesi dönemine ilişkin olarak yapılan bazı harcamaların elde edilen gelirlerden indirilmesi başka bir deyişle mahsup edilmesi mümkündür. Her bir indirime ilişkin detaylı açıklamalara soru işaretlerine tıklayarak ulaşabilirsiniz.

| nan mer en en rigagraam seral here gilling.                                                                                                    |                                                                                                    |
|----------------------------------------------------------------------------------------------------|----------------------------------------------------------------------------------------------------|
| azı indirim türlerinin yanında, parantez içinde oranlar yer almaktadır. Bu oranlarla<br>irebileceğiniz en fazla miktar elde edilir. Lütfen indirim miktarlarını girerken bu ora<br>lan soru işaretine tıklayınız. | "KAR" alanında yazan miktar çarpıldığında, o indirim türüne<br>ılara dikkat ediniz. Detaylı bilgi için indirim türünün yanında yer |
| Mahsup Edilecek Geçmiş Yıl Zararları Toplamı                                                                                                    | 0,00                                                                                                    |
| Şahıs Sigorta Primleri (%15)                                                                                                    | 0,00                                                                                                    |
| Eğitim ve Sağlık Harcamaları (%10)                                                                                                    | 78.717,64 🔳 🙆                                                                                                    |
| Bağış Yardımlar (%5 - %10)                                                                                                    | 0,00                                                                                                    |
| Eğitim ve Sağlık Tesisleri ile Dini Tesislere İlişkin Bağış ve Yardımlar                                                                                                    | 0,00                                                                                                    |
| Gıda Bankacılığı Kapsamındaki Bağış ve Yardımlar                                                                                                    | 0.00                                                                                                    |
| Kültür ve Turizm Amaçlı Bağış ve Yardımlar                                                                                                    | 0.00                                                                                                    |
| Sponsorluk Harcamaları (%50 - %100)                                                                                                    | 0,00                                                                                                    |
| Başbakanlıkça veya Bakanlar Kurulunca Başlablan Yardım Kampanyalarına Yapılan Bağışlar                                                                                                    | 0,00                                                                                                    |
| Türkiye Kızılay Demeği ile Türkiye Yeşilay Cemiyetine Yapılan Nakdi Bağış ve Yardımlar                                                                                                    | 0.00                                                                                                    |
| Bireysel Katılım Yatırımcısı İndirimi                                                                                                    | 0,00                                                                                                    |
| Kapadokya Alanı Başkanlığına Yapılan Bağış ve Yardımlar İle Sponsorluk Harcamaları                                                                                                    | 0,00                                                                                                    |
| Diğer İndirimler                                                                                                    | 0,00                                                                                                    |
| absup Edilecek İndirimler ve Geomis Yıl Zararları Toplamı                                                                                                    | 78 717 64                                                                                                    |

En sık kullanılan indirim türü eğitim ve sağlık harcamalarıdır. Bu indirimlere ilişkin detaylı açıklamalara takip eden bağlantıdan ulaşabilirsiniz;

### Eğitim ve Sağlık Harcamaları

Eğitim Sağlık harcamalarına tıklandığında, bu çerçevede gerçekleştirilen belgeli harcamalarınızın tamamını Satır ekle demek suretiyle tabloya dahil etmeniz gerekir. Toplam gelirinizin %10'una kadar olan Eğitim Sağlık harcamalarını indirim konusu yapabilirsiniz.

| şu, tatulalılız - iz şubat zözz<br>mail.google.com | Ana Sayfa                                    | Bilgilendirme                                   | Mevzuat Duy                                                             | urular İletişim                        |                   |                  |               |           |                |   | Qiveri çiya |
|----------------------------------------------------|----------------------------------------------|-------------------------------------------------|-------------------------------------------------------------------------|----------------------------------------|-------------------|------------------|---------------|-----------|----------------|---|-------------|
| 🚰 Hazır Beyan x                                    | KAR E                                        | ğitim ve Sağlık H                               | arcamaları                                                              |                                        |                   |                  |               |           |                | X |             |
|                                                    | 5 - GELİR                                    | Harcama Türü (*)                                | Hizmet Alınan<br>Teşebbüsün Vergi<br>Kimlik / TC Kimlik<br>Numarası (*) | Hizmet Alınan Teşebbüsün<br>Unvanı (*) | Belge Türü (*)    | Belge Tarihi (*) | Belge Seri No | Tutar (*) | Satır Sil      |   |             |
|                                                    | Bazı indirim<br>girebileceği<br>alan soru iş | 1 Eğilim V                                      | 111111111                                                               | 2000000 A.Ş.                           | e-Arşiv 🗸         | 01/12/2021       | 12555         | 45 000.00 | Satar Sil      | - |             |
|                                                    | Mahsup Ed<br>Şahıs Sigoi                     | 3 Eğitim 🗸                                      | 3333333333                                                              | 222222222 A \$.                        | Diğer 🗸           | 13/05/2021       | 312312        | 20.000    | Satur Sil      |   |             |
|                                                    | Eğitim ve S                                  |                                                 |                                                                         |                                        |                   |                  |               |           | Toplam 3 kayıt |   |             |
|                                                    | Bağış Yardı<br>Eğitim ve S                   | Satr Ekie                                       |                                                                         |                                        | Тамам             |                  |               |           |                |   |             |
|                                                    |                                              |                                                 | a Yardımlar                                                             |                                        |                   |                  | 0.00          | )         |                |   |             |
|                                                    |                                              |                                                 |                                                                         |                                        |                   |                  | 0,00          | •         |                |   |             |
|                                                    |                                              |                                                 |                                                                         |                                        |                   |                  | 0,00          | )         |                |   |             |
|                                                    |                                              |                                                 |                                                                         |                                        |                   |                  | 0,00          | •         |                |   |             |
|                                                    |                                              |                                                 |                                                                         | di Bağış ve Yardımlar                  |                   |                  | 0,00          | )         |                |   |             |
|                                                    |                                              |                                                 |                                                                         |                                        |                   |                  | 0,00          | •         |                |   |             |
|                                                    |                                              |                                                 |                                                                         |                                        |                   |                  | 0,00          | •         |                |   |             |
|                                                    |                                              |                                                 |                                                                         |                                        |                   |                  | 0,00          |           |                |   |             |
|                                                    | Mahsup Edilecek İ                            | İndirimler ve Geçmiş Yı                         | i Zararları Toplamı                                                     |                                        |                   |                  | 78.717,6      | 14        |                |   |             |
|                                                    | 6 - VERGÌ HE                                 | SAPLAMA                                         |                                                                         |                                        |                   |                  |               |           |                |   |             |
|                                                    | Yukarıda bey<br>Vergiye Tabi Geliri          | r <b>an ettiğiniz gelirl</b> a<br>iniz (Matrah) | erinize ilişkin matra                                                   | ah ve hesaplanan gelii                 | r vergisi aşağıda | ki gibidir.      | 708.458.72    |           |                |   | -           |

# 6- VERGİ HESAPLAMA

Yukarıdaki verilerden hareketle bütün gelirleriniz, bu gelirlerden hesaplanan vergi tutarları ya da iade edilecek vergi tutarları hesaplanır.

|                                                                                                  |                                                                                                    | 708.458,72 🕜           |  |  |  |  |
|--------------------------------------------------------------------------------------------------|----------------------------------------------------------------------------------------------------|------------------------|--|--|--|--|
| Hesaplanan Gelir Vergisi                                                                         |                                                                                                    | 230.773,49 🔞           |  |  |  |  |
| Kesinti Yoluyla Ödenen Vergiler                                                                  |                                                                                                    | 247.122.37 🕢<br>0.00 🚱 |  |  |  |  |
| Asgari Geçim İndirimi                                                                            |                                                                                                    |                        |  |  |  |  |
| fabancı Ülkelerde Ödenen Vergiler                                                                |                                                                                                    | 0.00 📰 🔞               |  |  |  |  |
| Ódenecek Gelir Vergisi                                                                           |                                                                                                    | 0.00 🔞                 |  |  |  |  |
| ade Edilecek Vergi                                                                               |                                                                                                    | 16.348.88 🔞            |  |  |  |  |
| Ödenecek Damga Vergisi                                                                           |                                                                                                    | 132,30 🕜               |  |  |  |  |
|                                                                                                  |                                                                                                    |                        |  |  |  |  |
| Lütfen                                                                                           | beyannameyi kimin gönderdiğini işaretleyiniz                                                                 |                        |  |  |  |  |
| Kendisi                                                                                          | beyannameyi kimin gönderdiğini işaretleyiniz<br>TC Kimlik No                                                 | 18992433706            |  |  |  |  |
| € Kendisi<br>∧ Kanuni Temsilci                                                                   | beyannameyi kimin gönderdiğini işaretleyiniz<br>TC Kimlik No                                                 | 18992433706            |  |  |  |  |
| Lütfen<br>© Kendisi<br>O Kanuni Temsilci<br>2021 Yılı Beyannamenize daha sonra kaldığınız yerden | beyannameyi kimin gönderdiğini işaretleyiniz<br>TC Kimlik No<br>devam etmek için "TASLAK KAYDET" butonunu ku | 18992433706            |  |  |  |  |

# 7- BEYANNAMENİZİ ONAYLAYIN VE GÖNDERİN

Yukarıda gerçekleştirilen işlemlerden emin olduktan sonra "Taslak Kaydet" ve ardından "Beyannameyi Onaylamaya Geç" tıklanır. Aşağıdaki resimde ok ile işaretlenmiş yerden onay öncesi beyannamenizi görüntüleyebilir, son kontrolleri gerçekleştirebilirsiniz. Beyannamede yer alan bilgilerin doğruluğundan emin olduktan sonra, aşağıdaki resimde yer alan kutucuğu işaretledikten sonra beyannamenizi onaylayabilirsiniz.

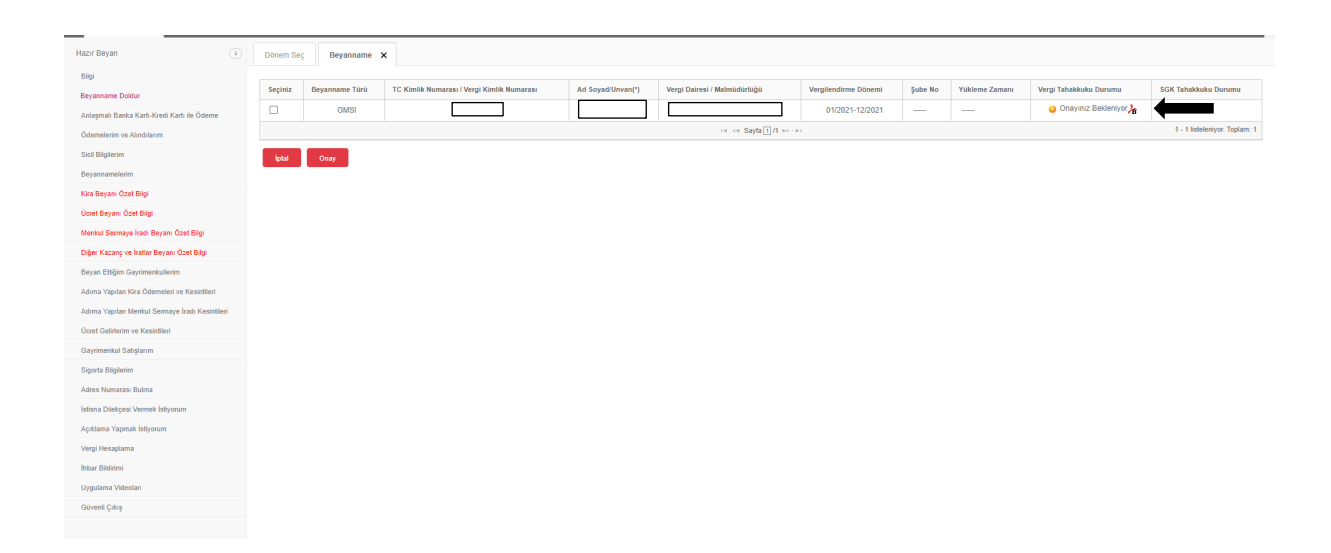